附件1

# 青海省 2022 年上半年中小学教师资格面试 在线审核程序考生操作指引

### 一、审核确认方式

1. 审核确认方式:

青海省本次教师资格考试面试报考资格审核确认采用 在线审核确认的方式进行,不设立现场确认点。

2. 审核确认流程:

已在中国教育考试网 (http://ntce.neea.edu.cn/) 报 名并提交审核,且考区选择为"青海考区"的考生,在提交 审核后使用手机扫描下方二维码进入微信小程序,选择"教 师资格面试审核"注册登录,按照提示拍照上传资格审核所 需的证件(证明)材料(必须先在中国教育考试网进行报名, 再到小程序提交资料审核)。

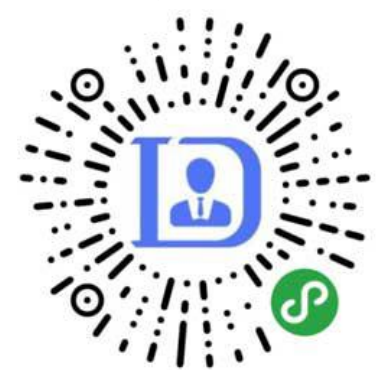

(微信小程序二维码)

3. 在线资格审核:

考生上传审核材料后,工作人员将对考生报考资格进行 审核。审核结果将通过微信小程序进行反馈,若审核不通过, 按照审核不通过原因重新提交资料进行审核,若审核通过, 去中国教育考试网再次查看审核结果并缴费、,请考生注意 持续关注。由于报考人数众多,请各位考生耐心等待并随时 登陆查看审核结果(长时间处于待审核,请检查是否在中国 教育考试网提交审核)。

# 二、考生注册登录

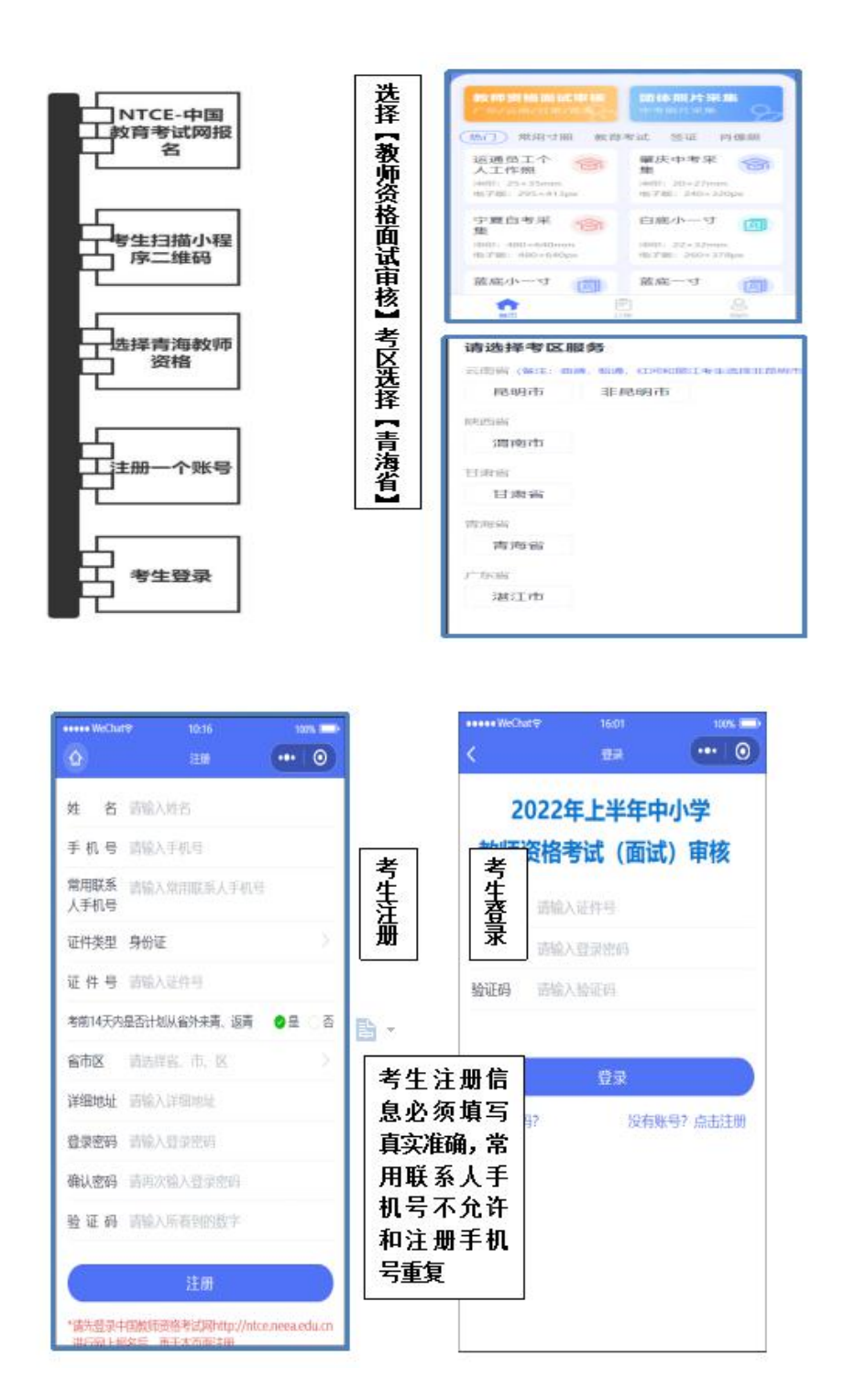

# 三、在校生上传资料流程

1.选择"在校生"

2.上传学信网学籍验证码

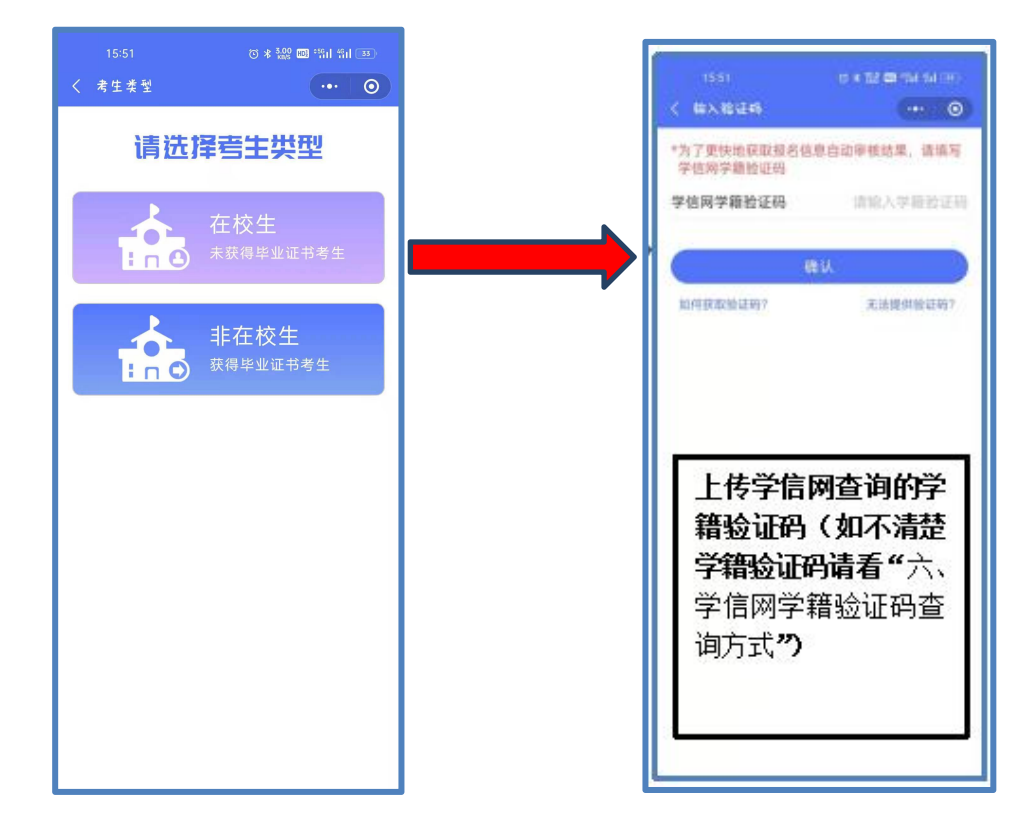

#### 3.上传证明材料

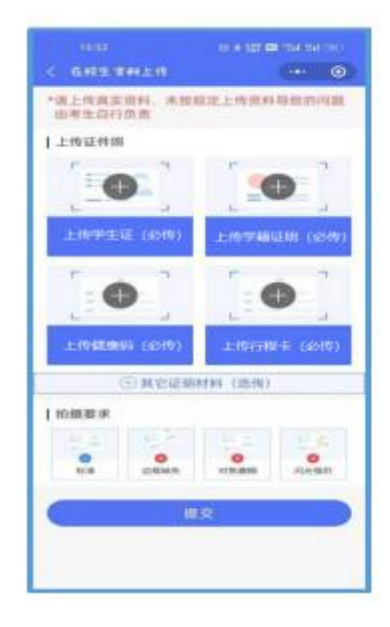

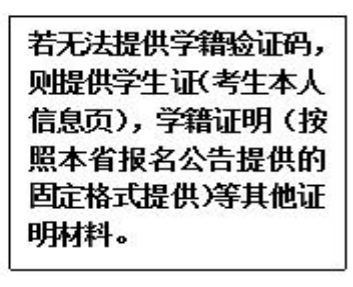

备注:考生需要上传健康 码(信康码)和行程码(大 数据通信行程卡)两个截 图(参考第七点)。 四、非在校生上传资料流程

1.选择"非在校生"

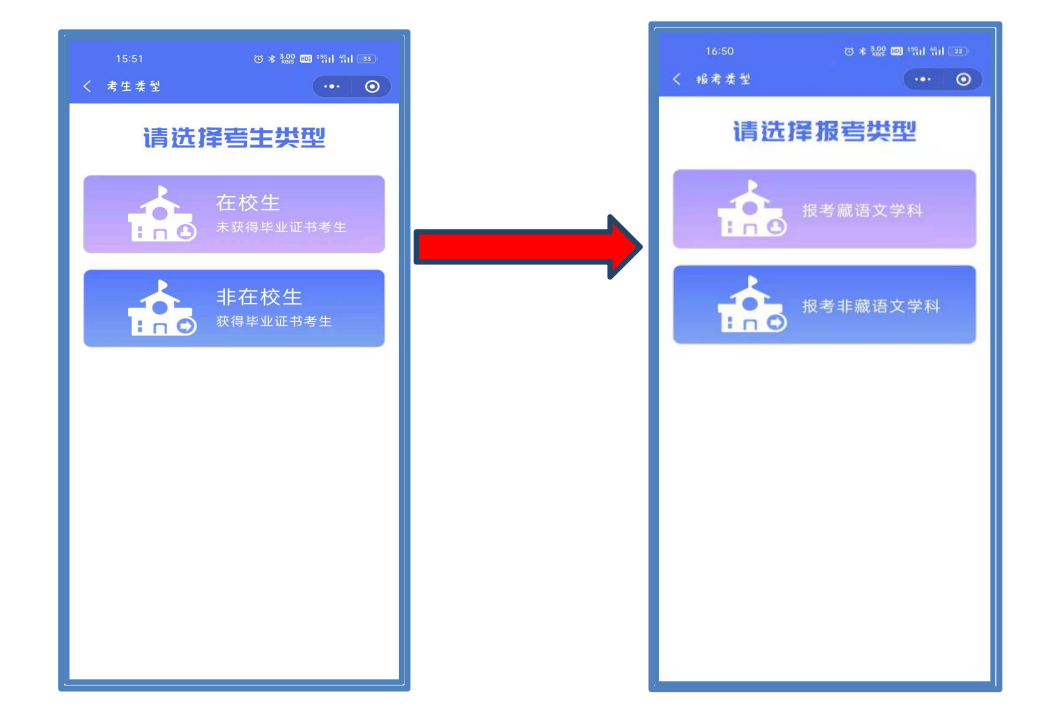

3. 报考藏语言文学科考生上传学信网学历验证码并上传证明材料

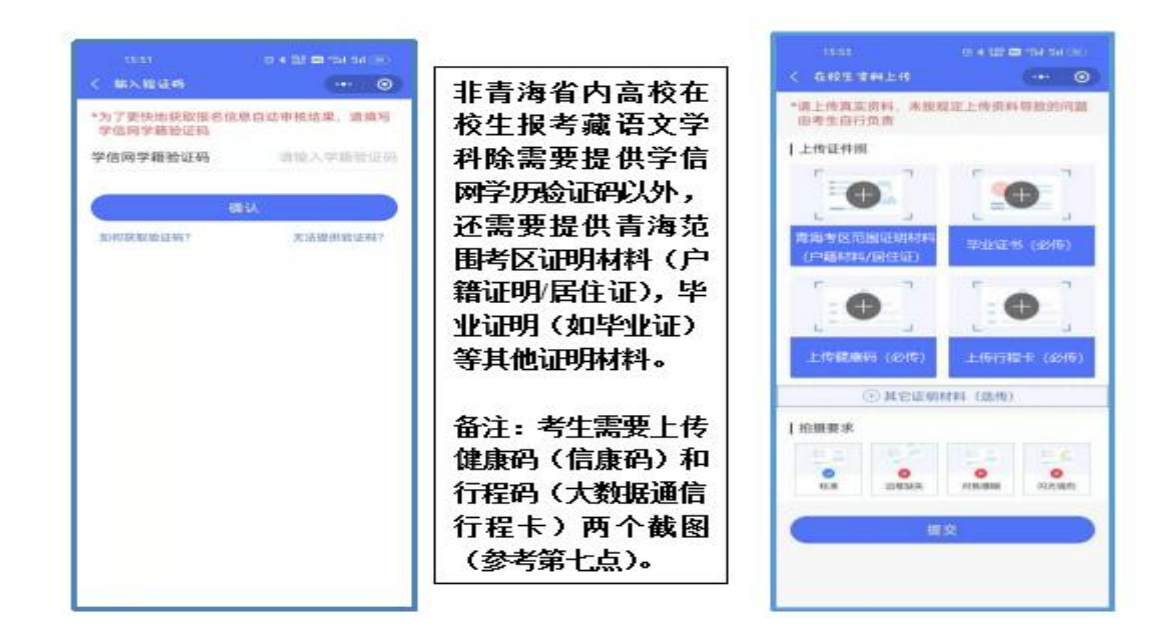

备注: 青海省户籍考生提供户籍证明(户口本首页及考生本人页);

已在青海省办理居住证的外省户籍人员,提供居住证(必须为有效期内的正式证件,不含暂住证、 居住证办理证明等其他材料)。

2.选择是否报考"藏语文学科

#### 4. 报考"非藏语文学科"考生上传证明材料

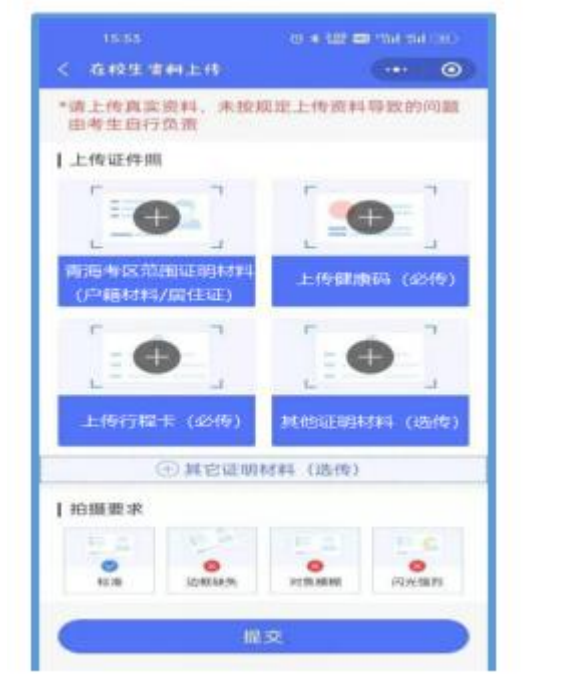

非在校生报考非藏语 文学科只需要提供青 海范围考区证明材料 (户籍证明/居住证)等 其他证明材料。 备注: 1.青海省户籍考 生提供户籍证明(户口 本首页及考生本人 页); 2.已在青海省办理居住 证的外省户籍人员,提 供居住证(有效期内)。

### 五、审核结果

| ••••• BELL 🗢                                       | 4:21 PM                          | 22% 🚛 🔿 | ••••• BELL 🗢                                     | 4:21 PM                          | 2296 🔳 👘 |
|----------------------------------------------------|----------------------------------|---------|--------------------------------------------------|----------------------------------|----------|
|                                                    | 资料审核                             | ·•• •   |                                                  | 资料审核                             | ···   ©  |
| 姓 名: 某某3<br>证件类型: 第二f<br>证 件 号: 44050<br>考生类型: 在校3 | 業<br>代現份证<br>01199204162546<br>E |         | 姓 名: 某某<br>证件类型: 第二十<br>证 件 号: 4405<br>考生类型: 在校5 | 繁<br>七身份证<br>01199204162546<br>E |          |
|                                                    |                                  |         |                                                  |                                  |          |
| G:                                                 | 您已确认成功                           | ,       | *审核不过                                            | 通过原因:学籍证明4                       | 讨科权制     |
| $\odot$                                            | 您已确认成功<br>预祝您考取理                 | ,想成绩    | *#M.T.S                                          | 通过原因:学籍证明#<br>重新提交审核             | は料理問     |
| $\odot$                                            | 您已确认成功<br>预祝您考取理                 | ,想成绩    | *田枝不5                                            | 通过原因:学籍证明4<br>重新坦交审核<br>修改证明材料   |          |

资料上传后,考生需随时登录微信小程序随时查看审核结果(必 须先在中国教育考试网进行报名,再到小程序提交资料审核);

如审核通过,即审核结束,考生可去中国教育考试网

(http://ntce.neea.edu.cn/) 再次查看审核结果并进行缴费;

如审核不通过,考生需在规定时间内根据不通过原因修改上传资 料或者报名信息后,再次提交审核。

提示:若长时间处于待审核,请检查是否在中国教育考试网提交 审核

六、学信网学籍验证码查询方式

| 心学信档案                     |       | 高等教育信息                               | 在线验证报告             | 学历认证与成绩验证  | 国际合作申请             | 调查/投票                                                | 职业测评                               | 就业                    | ⑧ 个人中心 -      |
|---------------------------|-------|--------------------------------------|--------------------|------------|--------------------|------------------------------------------------------|------------------------------------|-----------------------|---------------|
| 2                         | 0     | 学籍信息<br>图像校对<br>学历信息<br>考研信息<br>毕业去向 | 首页<br>高等学辑<br>高等学历 | 首页<br>梯定股告 | 首页<br>传输费用<br>英文翻译 | 首页<br>跟踪调查<br>就业跟踪<br>职业调查<br>专业推荐<br>专业满意度<br>除标语意度 | 首页<br>专业百科<br>课程评价<br>职业测评<br>职业百科 | 首页<br>职位<br>企业<br>招聘会 | 1             |
|                           | 首页    | 高等教育信息                               | 在线验证报告             | 学历认证与成绩验证  | 国际合作申请             | 调查/投票                                                | 职业测评                               | 就业                    | ⑧ 个人中心 ▼      |
| 本科- 东药科大学-信息<br>1 日申請 約服告 | 995C. | 1.F.M.                               | 788                | 祥夫         |                    | 提作                                                   |                                    |                       | 2             |
| 14074/130546/156          | 中文    | 202                                  | 0-12-20            | 有效         |                    | 有重                                                   | 延长验证有                              | 效期 🗦                  | ti <b>z</b> ] |

考生可访问学信网:https://my.chsi.com.cn 按照图片 提示获取。

### 七、健康码申领方式

申领"信康码"步骤:通过微信公众号"信用青海"实 名申领信用健康码(简称"信康码")。搜索"信用青海"→ 关注"信用青海"公众号→点击"信康码"→点击"我的健 康码"→按要求如实填报→点击"申领"。请考生务必先仔 细检查"信康码"个人信息(微信搜索"信用青海"—"信 康码"—"个人信息"),确保个人信息真实有效,特别是"当前城市"信息须确保准确无误(如下图)。当前所在城市发生变化时,请务必及时修改,因填写虚假信息造成的一切后果由考生本人承担。